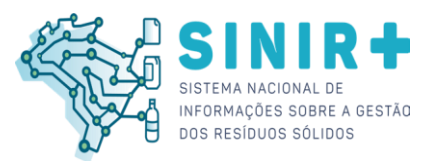

# COMUNICADO MTR - DGR/MMA Nº 001/2025

Brasília/DF, 22 de janeiro de 2025

**ASSUNTO**: Erro MTR Provisório no Sistema de MTR – Nacional (SINIR) durante período de instabilidade do Sistema entre os dias 06/12/2024 e 19/12/2024.

Prezado(a) Usuário(a),

Informamos que, devido ao problema elétrico ocorrido em 10/12/2024, o módulo MTR Nacional – SINIR enfrentou períodos de indisponibilidade e instabilidade até 19/12/2024. Identificamos que essa situação pode ter ocasionado problemas para os usuários, tais como:

1 – Perda de dados: Operações e históricos registrados entre os dias 06/12/2024 e
10/12/2024 podem ter se perdido, já que o sistema foi restaurado com um backup contendo informações apenas até 05/12/2024.

2 – Sobreposição de dados: Pode ter ocorrido problemas na emissão de MTRs Provisórios durante o período de instabilidade, com a ocorrência de não reconhecimento pelo sistema do MTR provisório emitido e, com isso, emissão do mesmo número de MTR Provisório por outro gerador.

Caso seja identificada essa sobreposição na numeração dos MTRs Provisórios e seu documento esteja vinculado a outro gerador, seja durante o uso ou no processo de regularização, orientamos que o Gerador entre em contato com o Destinador responsável pelo recebimento do MTR Provisório (inválido) para alinhar a substituição por um novo MTR Provisório.

Caso possuam MTR Provisórios emitidos no período de instabilidade sem uso, não utilize o documento e emita novos para garantir que não haja esta sobreposição.

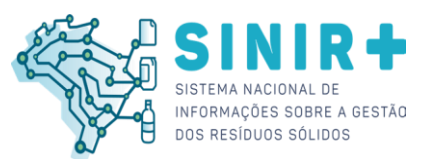

## Procedimentos para consultar MTRs Provisórios

O Gerador pode emitir o documento "Listagem de MTR Provisórios" seguindo o passo a passo abaixo:

### 1. Acesse o Menu Manifesto:

- Clique em "MTRs Provisórios".
- 0

#### Imagem 01: Tela inicial > Menu Manifesto > MTRs Provisórios

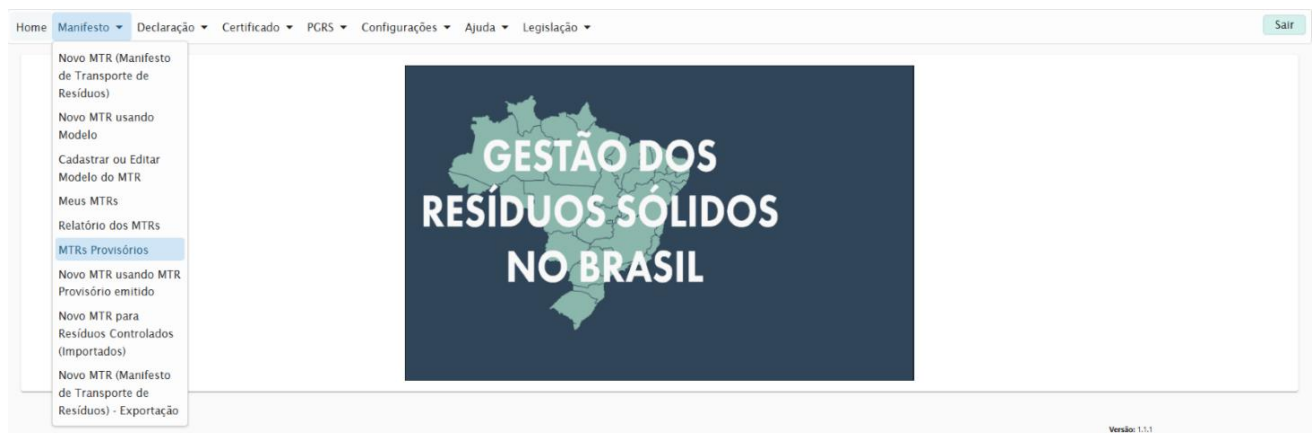

- 2. Navegue até a tela de Cadastro:
  - Na tela "Cadastro de MTR Provisório", localize a seção "MTRs Provisórios Gerados".
- 3. Imprima a listagem:
  - o Clique no botão "Imprimir listagem de MTRs Provisórios".

#### Imagem 02: Tela inicial > Menu Manifesto > MTRs Provisórios (exemplo fictício)

| Gerar             | MTR Provisório             |                     |                     |              |          |
|-------------------|----------------------------|---------------------|---------------------|--------------|----------|
| Gerari            |                            |                     |                     |              |          |
| Quantidade *      | or para correr (Máximo 00) |                     |                     |              |          |
| Gerar             | oo para gerar (waxinto 33) |                     |                     |              |          |
|                   |                            |                     |                     |              |          |
| MTRs              | Provisório Gerados -       |                     |                     |              |          |
| MTR Provisório Nº |                            | Destinador          | Data<br>Recebimento | Regularizado | Imprimir |
| P412256           | 09/01/2025                 |                     |                     | Não          | Ð        |
| P412257           | 09/01/2025                 |                     |                     | Não          | ÷        |
| P412258           | 09/01/2025                 |                     |                     | Não          | ÷        |
| P412259           | 09/01/2025                 |                     |                     | Não          | Ð        |
| P412260           | 09/01/2025                 |                     |                     | Não          | ē        |
|                   |                            | 00                  | 100                 |              |          |
|                   |                            | Imprimir listagem o | de MTRs Provisórios |              |          |

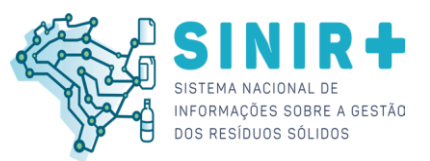

4. Gerar o documento em PDF:

 O sistema irá gerar o arquivo em PDF intitulado "Listagem de Manifesto Provisório", que apresentará todos os MTRs Provisórios emitidos e suas respectivas situações.

Imagem 03: Documento Listagem de Manifesto Provisório (exemplo fictício)

|                                  |                                        |            |           | LISTAGEM DE MANIFESTO PROVISÓRIO |               |  |
|----------------------------------|----------------------------------------|------------|-----------|----------------------------------|---------------|--|
| Número                           | Emissão                                | Utilização | Manifesto | Destinador                       | Recebido Por: |  |
| P 412256                         | 09/01/2025                             |            |           |                                  |               |  |
| P 412257                         | 09/01/2025                             |            |           |                                  |               |  |
|                                  |                                        |            |           |                                  |               |  |
| P 412258                         | 09/01/2025                             |            |           |                                  |               |  |
| P 412258<br>P 412259             | 09/01/2025<br>09/01/2025               |            |           |                                  |               |  |
| P 412258<br>P 412259<br>P 412260 | 09/01/2025<br>09/01/2025<br>09/01/2025 |            |           |                                  |               |  |

O documento acima pode ser utilizado para verificar quais MTRs Provisórios estão disponíveis para uso, pendentes de regularização ou já utilizado e regularizados.

**Importante**: caso ainda possua MTRs Provisórios salvos ou impressos que não conste no documento "**Listagem de Manifesto Provisório**" orientamos que não os utilize, fazendo o descarte deles, evitando assim problemas futuros.

Atenciosamente,

Departamento de Gestão de Resíduos Sólidos - DGR

Secretaria Nacional de Meio Ambiente Urbano, Recursos Hídricos e Qualidade Ambiental - SQA Ministério do Meio Ambiente e Mudança do Clima – MMA

MINISTÉRIO DO Meio Ambiente e Mudança do Clima

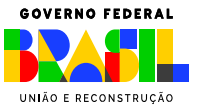